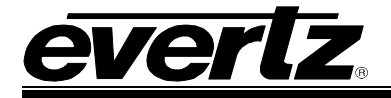

# TABLE OF CONTENTS

| 1. | OVERVIEW                                                             | 1   |
|----|----------------------------------------------------------------------|-----|
| 2. | CARD EDGE CONTROLS                                                   | 2   |
|    | 2.1. DETERMINING CURRENT IP ADDRESS SETTINGS                         | 2   |
|    | 2.2. RESTORING FACTORY DEFAULTS                                      | 2   |
|    | 2.3. CARD EDGE LEDS                                                  | 2   |
| 3. | CONFIGURATION                                                        | 3   |
|    | 3.1. EXAMPLE CONFIGURATION                                           | 3   |
|    | 3.2. STEP 1: CONNECT 7700S2IP-RCL TO THE QMC MASTER CONTROL SWITCHEF | 8 5 |
|    | 3.3. STEP 2: CONNECT A PC TO THE DEBUG/MONITOR PORT                  | 7   |
|    | 3.4. STEP 3: CONFIGURE NETWORK PARAMETERS                            | 9   |
|    | 3.5. STEP 4: CONFIGURE SNMP TRAP DESTINATIONS                        | 11  |
|    | 3.6. STEP 5: OPEN 7700S2IP-RCL VLPRO CONFIGURATION VIEW              | 12  |
|    | 3.7. STEP 6: CONFIGURE NTP SERVER IP ADDRESS (OPTIONAL)              | 13  |
|    | 3.8. STEP 7: CONFIGURE CONTROLLER INTERFACE PARAMETERS               | 15  |
|    | 3.9. STEP 8: ASSOCIATE CONTROLLER DESTINATIONS WITH QMC-2 INPUTS     | 20  |
|    | 3.10. STEP 9: SELECT CONTROLLER SOURCES                              | 25  |
|    | 3.11. STEP 10: PERFORM A QMC-2 SESSION CONFIGURATION UPDATE          |     |
| 4. | FIRMWARE UPGRADE                                                     | 27  |
|    | 4.1. FTP                                                             | 27  |
|    | 4.2. SERIAL                                                          | 27  |

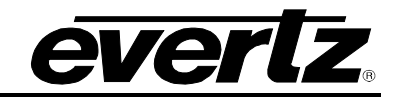

| Figures                                                                                                    |
|----------------------------------------------------------------------------------------------------|
| Figure 2-1: Card Edge                                                                                                    |
| Figure 3-1: Example Setup                                                                                                    |
| Figure 3-2: Example Setup                                                                                                    |
| Figure 3-3: RS-422 Pins                                                                                                    |
| Figure 3-4: RS-232 Pins                                                                                                    |
| Figure 3-5: Upgrade Jumper                                                                                                    |
| Figure 3-6: 'Connect To' Window                                                                                                    |
| Figure 3-7: COM1 Properties                                                                                                    |
| Figure 3-8: HyperTerminal Main Menu                                                                                                    |
| Figure 3-9: 7700S2IP-RCL Network Configuration Menu                                                                                                    |
| Figure 3-10: 7700S2IP-RCL Trap Destinations1                                                                                                    |
| Figure 3-11: VLPro Hardware Navigation Tree12                                                                                                    |
| Figure 3-12: Specifying NTP Server1                                                                                                    |
| Figure 3-13: Checking NTP Server Communication14                                                                                                    |
| Figure 3-14: Controller Interface Parameters1                                                                                                    |
| Figure 3-15: Session Configuration Update Indication17                                                                                                    |
| Figure 3-16: Conducting a Session Configuration Update18                                                                                                    |
| Figure 3-17: Checking System Controller Communication19                                                                                                    |
| Figure 3-18: QMC-2 Interface Parameters                                                                                                    |
| Figure 3-19: Router Destination to QMC-2 Input2                                                                                                    |
| Figure 3-20: Using Destination Combo Box22                                                                                                    |
| Figure 3-21: Specifying a Destination Alias23                                                                                                    |
| Figure 3-22: All QMC-2 Inputs Specified24                                                                                                    |
| Figure 3-23: Selecting Controller Inputs                                                                                                    |
| Figure 3-24: Checking QMC-2 Configuration Up-To-Date Status                                                                                                    |
| gures       Figure 2-1: Card Edge       2         Figure 3-1: Example Setup       2         Figure 3-2: Example Setup       2         Figure 3-3: RS-422 Pins       2         Figure 3-4: RS-232 Pins       2         Figure 3-5: Upgrade Jumper       6         Figure 3-6: 'Connect To' Window       7         Figure 3-7: COM1 Properties       0         Figure 3-9: 7700S2IP-RCL Network Configuration Menu       9         Figure 3-9: 7700S2IP-RCL Network Configuration Menu       9         Figure 3-10: 7700S2IP-RCL Network Configuration Menu       9         Figure 3-11: VLPro Hardware Navigation Tree       11         Figure 3-12: Specifying NTP Server Communication       11         Figure 3-13: Checking NTP Server Communication       11         Figure 3-14: Controller Interface Parameters       11         Figure 3-15: Session Configuration Update Indication       11         Figure 3-16: Conducting a Session Configuration Update       11         Figure 3-17: Checking System Controller Communication       11         Figure 3-19: Router Destination to QMC-2 Input       22         Figure 3-19: Router Destination to QMC-2 Input       22         Figure 3-21: Specified antion Alias       22         Figure 3-21: Specifing a Destination Alias       22 |

## Tables

| Table 3-1: RS-422 Wiring | 5 |
|--------------------------|---|
| Table 3-2: RS-232 Wiring | 6 |

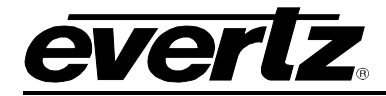

# **REVISION HISTORY**

| <u>REVISION</u> | DESCRIPTION                                           | DATE   |
|-----------------|-------------------------------------------------------|--------|
| 1.0             | First Release                                         | Feb 08 |
| 2.0             | Add Source and Destination Aliases. General clean up. | Feb 09 |

Information contained in this manual is believed to be accurate and reliable. However, Evertz assumes no responsibility for the use thereof nor for the rights of third parties, which may be affected in any way by the use thereof. Any representations in this document concerning performance of Evertz products are for informational use only and are not warranties of future performance, either expressed or implied. The only warranty offered by Evertz in relation to this product is the Evertz standard limited warranty, stated in the sales contract or order confirmation form.

Although every attempt has been made to accurately describe the features, installation and operation of this product in this manual, no warranty is granted nor liability assumed in relation to any errors or omissions unless specifically undertaken in the Evertz sales contract or order confirmation. Information contained in this manual is periodically updated and changes will be incorporated into subsequent editions. If you encounter an error, please notify Evertz Customer Service department. Evertz reserves the right, without notice or liability, to make changes in equipment design or specifications.

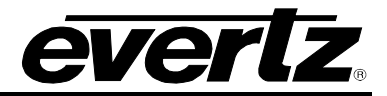

This page left intentionally blank

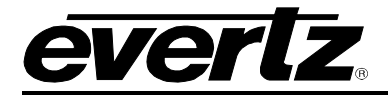

# 1. OVERVIEW

The basic function of the 7700S2IP-RCL is to provide an interface between a QMC-2 and a RCL-based router system. In essence, the 7700S2IP-RCL makes the RCL router system (maximum supported size is 1024 sources by 1024 destinations) appear as a Quartz router (maximum size 240 sources by 16 destinations) to the QMC-2. The 7700S2IP-RCL can communicate with up to two controllers (a primary and a secondary). Each controller may have either 1 or 2 system controller cards installed. Thus, the 7700S2IP-RCL can communicate simultaneously with up to 4 system controller cards.

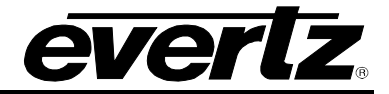

# 2. CARD EDGE CONTROLS

### 2.1. DETERMINING CURRENT IP ADDRESS SETTINGS

To read the current IP address during normal operation, press the front switch DOWN. The IP address can be read on the four-character alphanumeric display.

### 2.2. RESTORING FACTORY DEFAULTS

To restore all settings to factory defaults, apply power to the card while holding the toggle switch UP until the green LED is illuminated.

### 2.3. CARD EDGE LEDS

LED 22 is illuminated when Ethernet activity is detected.

All other card edge LEDs are for factory use only.

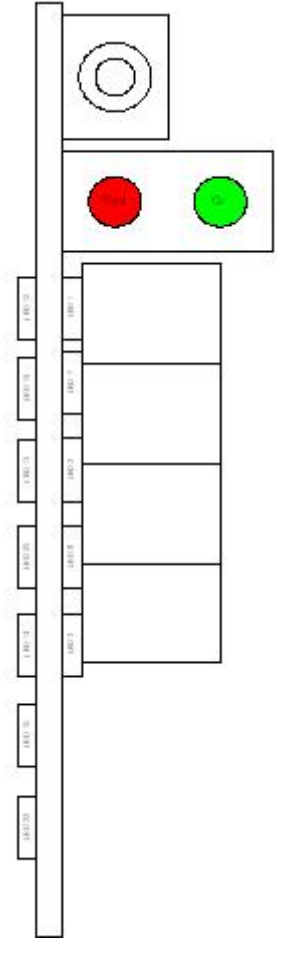

Figure 2-1: Card Edge

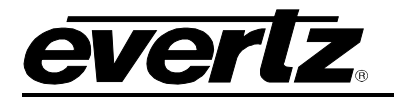

# 3. CONFIGURATION

# 3.1. EXAMPLE CONFIGURATION

The setup of Figure 3-1 will be used to demonstrate how to configure the 7700S2IP-RCL.

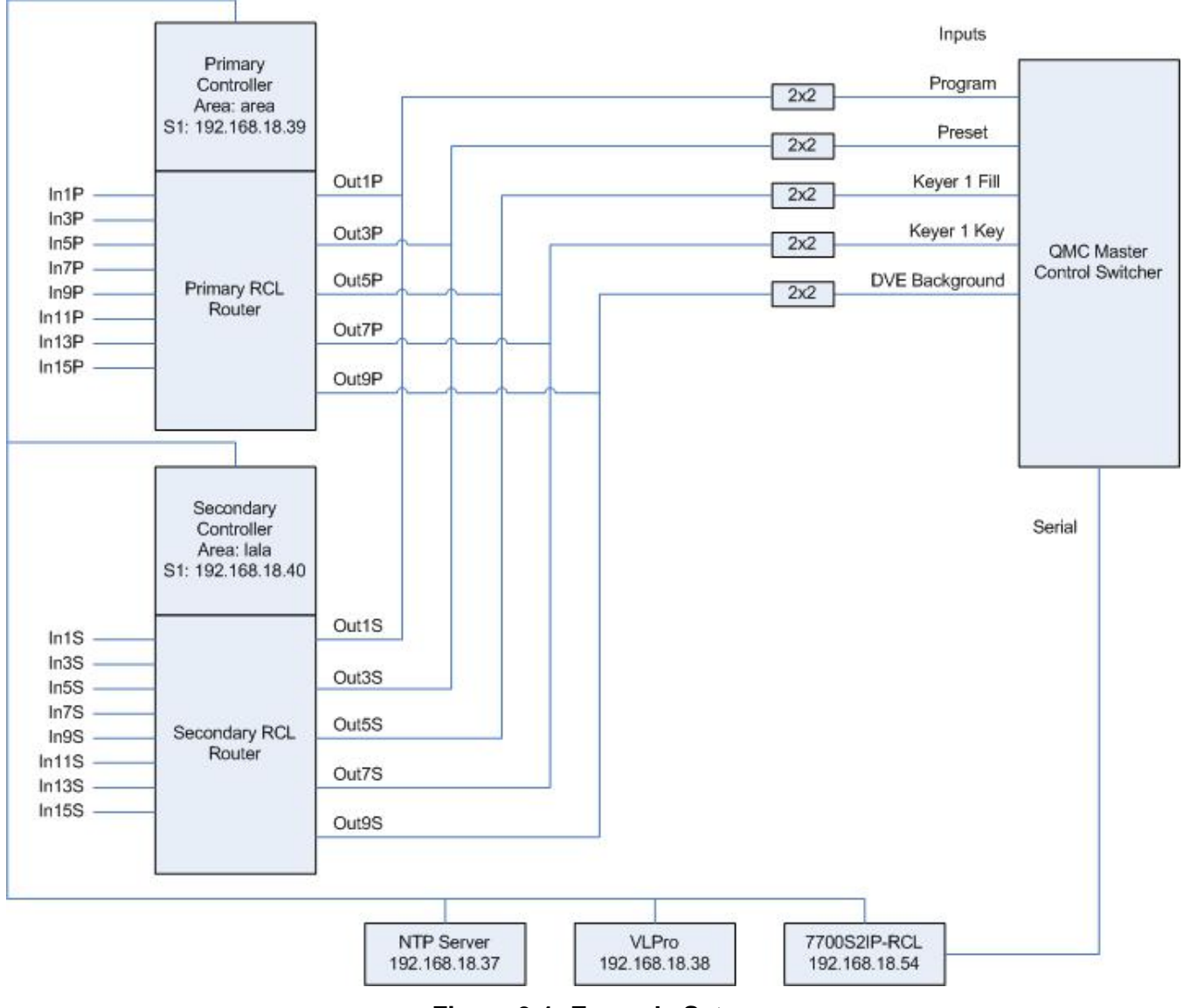

Figure 3-1: Example Setup

Figure 3-1 contains the following elements:

• A primary RCL router controller with a system controller installed in slot 1. The system controller has IP address 192.168.18.39. It controls the primary RCL router. The primary RCL router has destination names *Out1P*, *Out3P*, *Out5P*, *Out7P*, and *Out9P* and source names *In1P*, *In3P*, *In5P*, *In7P*, *In9P*, *In11P*, *In13P*, *In15P* within area name *area*.

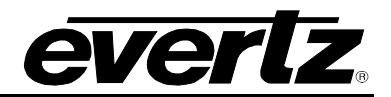

- A secondary RCL router controller with a system controller installed in slot 1. The system controller has IP address 192.168.18.40. It controls the secondary RCL router. The secondary RCL router has destination names *Out1S*, *Out3S*, *Out5S*, *Out7S*, and *Out9S* and source names *In1S*, *In3S*, *In5S*, *In7S*, *In9S*, *In11S*, *In13S*, *In15S* within area name *IaIa*.
- RCL router destinations *Out1*, *Out3*, *Out5*, *Out7*, and *Out9* are connected to QMC master control switcher inputs *Program*, *Preset*, *Keyer 1 Fill*, *Keyer 1 Key*, *DVE Background* respectively.
- An NTP server with IP address 192.168.18.37. The time provided by the NTP server is used by the 7700S2IP-RCL when adding entries to its event log.
- VistaLINK PRO with IP address 192.168.18.38. VLPro will be used to configure the 7700S2IP-RCL. VLPro will receive SNMP traps from the 7700S2IP-RCL.
- 7700S2IP-RCL with IP address 192.168.18.54.

The 7700S2IP-RCL communicates:

- with VLPro using SNMP
- with the RCL system controllers via the RCL protocol over a TCP link
- with the QMC master control switcher using the Quartz Remote Control Protocol over a serial link

Conceptually, this is equivalent to:

| Source<br>Alias |        | Destination<br>Alias | Inputs         |                                |
|-----------------|--------|----------------------|----------------|--------------------------------|
| In1             |        | Out1                 | Program        |                                |
| In3<br>In5      |        | Out3                 | Preset         | e.                             |
| In7<br>In9      | Quartz | Out5                 | Keyer 1 Fill   |                                |
| In11            | Router | Out7                 | Keyer 1 Key    | QMC Master<br>Control Switcher |
| In15            |        | Out9                 | DVE Background |                                |
| L               |        |                      |                |                                |

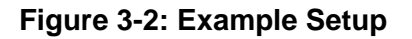

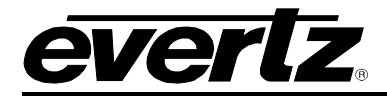

### 3.2. STEP 1: CONNECT 7700S2IP-RCL TO THE QMC MASTER CONTROL SWITCHER

- 1. Ensure there is no power applied to the 7700S2IP-RCL.
- 2. If using RS-422, connect the pins of the 7700S2IP-RCL to those of a serial port of the QMC master control switcher according to Figure 3-3 and Table 3-1.
- 3. If using RS-232, connect the pins of the 7700S2IP-RCL to those of a serial port of the QMC master control switcher according to Figure 3-4 and Table 3-2.
- 4. Apply power to the 7700S2IP-RCL.

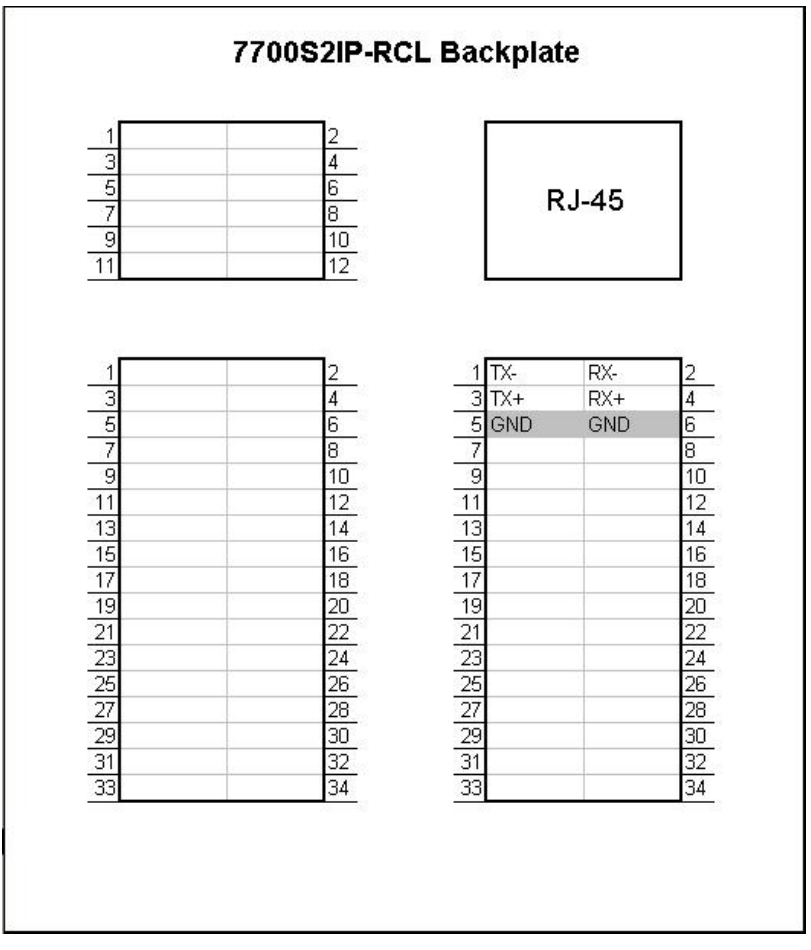

### Figure 3-3: RS-422 Pins

| 7700S2IP-RCL Pin Name | <b>QMC Master Control Switcher Pin Name</b> |
|-----------------------|---------------------------------------------|
| TX-                   | RX-                                         |
| TX+                   | RX+                                         |
| GND                   | RX GND                                      |
| RX-                   | TX-                                         |
| RX+                   | TX+                                         |
| GND                   | TX GND                                      |

Table 3-1: RS-422 Wiring

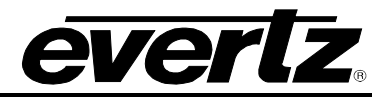

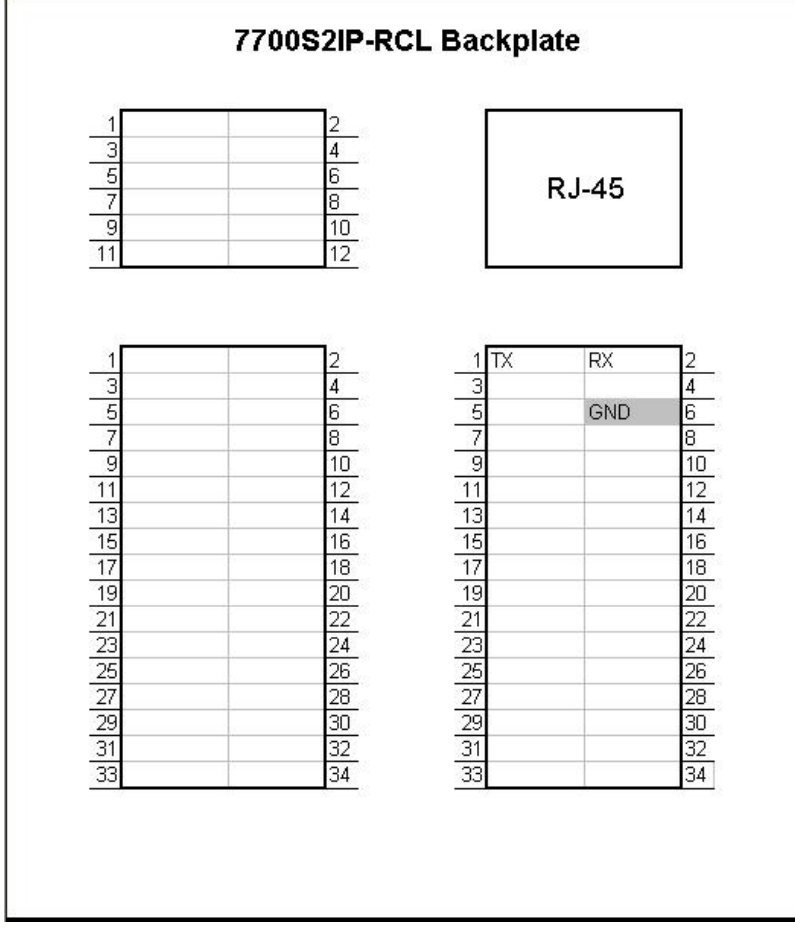

# Figure 3-4: RS-232 Pins

| 7700S2IP-RCL Pin Name | QMC Master Control Switcher Pin Name |
|-----------------------|--------------------------------------|
| ТХ                    | RX                                   |
| RX                    | ТХ                                   |
| GND                   | GND                                  |

Table 3-2: RS-232 Wiring

### 3.3. STEP 2: CONNECT A PC TO THE DEBUG/MONITOR PORT

The network and SNMP parameters of the 7700S2IP-RCL must be configured via its debug/monitor port, the header of which is labelled J1. A special Evertz adapter cable allows this port to connect to the COM port of a personal computer. The following steps describe this procedure.

- 1. Locate the small, keyed, four-pin end of the upgrade cable provided by Evertz.
- 2. Connect it to the four-pin interface (J1) near the front of the 7700S2IP-RCL, directly above the card unlock latch.

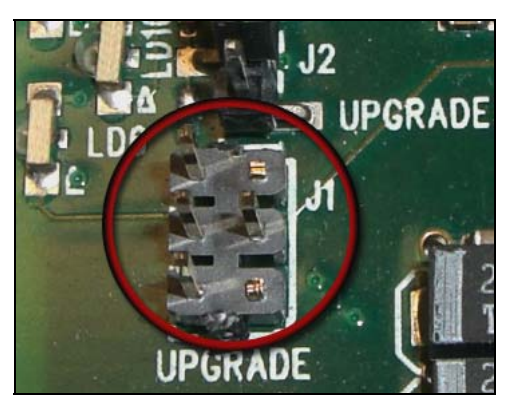

Figure 3-5: Upgrade Jumper

- 3. Connect the other end of the upgrade cable to a straight-through serial cable. Connect the serial cable to the serial or COM port of the computer.
- 4. Initiate HyperTerminal on your computer by selecting: *"Start\Programs\Accessories\Communications\HyperTerminal"*.
- 5. Enter a name for your connection, for example: 7700S2IP-RCL.
- 6. Press the <Enter> key. A new "Connect To" window will appear.

| Connect To          |                                   | ? ×   |
|---------------------|-----------------------------------|-------|
| 🧞 VIP               |                                   |       |
| Enter details for   | the phone number that you want to | dial: |
| Country/region:     | United States of America (1)      | 7     |
| Ar <u>e</u> a code: | 905                               |       |
| Phone number:       |                                   |       |
| Connect using:      | COM1                              | •     |
|                     | OK Cance                          | el    |

Figure 3-6: 'Connect To' Window

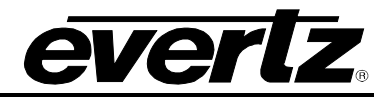

- 7. In the "*Connect using*" region, select COM1 from the drop down menu. If COM1 is in use, select an alternate COM port.
- 8. Press the <Enter> key or select OK. This opens the "COM Properties" window.

| COM1 Propertie   | s                          |               | ?×           |
|------------------|----------------------------|---------------|--------------|
| Port Settings    |                            |               |              |
|                  |                            |               |              |
|                  |                            |               |              |
| <u>B</u> its per | second: 11520              | )0            | -            |
|                  |                            |               |              |
| 1                | <u>)</u> ata bits: 8       |               | ▼            |
|                  |                            |               |              |
|                  | Parity: None               |               | <u> </u>     |
|                  |                            |               |              |
| 2                | Stop bits: 2               |               |              |
| Elev             |                            |               |              |
| <u>-</u> iov     | v controit. J <u>acons</u> |               |              |
|                  |                            |               |              |
|                  |                            | <u>R</u> esta | ore Defaults |
|                  |                            |               |              |
|                  | ОК                         | Cancel        | Apply        |
|                  |                            |               |              |

Figure 3-7: COM1 Properties

- 9. Enter the information for the COM1 Properties settings as listed in the screen above.
- 10. Press the <Enter> key or select OK. The "COM Properties" window closes, leaving the HyperTerminal window open.
- 11. Apply power if the 7700S2IP-RCL does not have power. The boot sequence and Main Menu are displayed in the HyperTerminal window.
- 12. If the 7700S2IP-RCL has power, press the <Enter> key to view the 7700S2IP-RCL's menu system.
- 13. Various 7700S2IP-RCL parameters are configurable via the 7700S2IP-RCL's menu system, the root of which is called *Main Menu*.

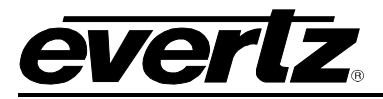

| 🏶 c3_dbg - HyperTerminal                                                                             |            |
|----------------------------------------------------------------------------------------------------|------------|
| File Edit View Call Transfer Help                                                                    |            |
|                                                                                                    |            |
| Main Menu<br> (7700S2IP-RCL v1.00 b25)                                                               | ~          |
| <ul> <li>(1) Network Configuration</li> <li>(2) SNMP Setup</li> <li>(3) Engineering/Debug</li> </ul> |            |
| (X) Exit                                                                                             |            |
| <                                                                                                    | >          |
| Connected 3:51:49 ANSI 115200 8-N-2 SCROLL CAPS NUM Capture Prin                                     | nt echo // |

Figure 3-8: HyperTerminal Main Menu

# 3.4. STEP 3: CONFIGURE NETWORK PARAMETERS

| 🏶 c3_dbg - HyperTerminal                                                                                                    |   |
|----------------------------------------------------------------------------------------------------|---|
| File Edit View Call Transfer Help                                                                                                    |   |
|                                                                                                    |   |
| Network Configuration  <br>  (7700S2IP-RCL v1.00 b25)                                                                                                    |   |
| MAC: 00:02:c5:fe:cf:74<br>ip address: 192.168.18.54<br>netmask address: 255.255.255.0<br>gateway: 0.0.0.0<br>broadcast address: 192.168.18.255<br>DHCP enabled: False |   |
| <pre>(1) Set IP Address (2) Set Netmask (3) Set Gateway (4) Set Broadcast Address (5) Use DHCP (S) Save and Exit (X) Exit</pre>                                       |   |
|                                                                                                    |   |
| Connected 4:29:28 ANSI 115200 8-N-2 SCROLL CAPS NUM Capture Print echo                                                                                                | 1 |

Figure 3-9: 7700S2IP-RCL Network Configuration Menu

The network parameters of the 7700S2IP-RCL can only be configured by using its menu system.

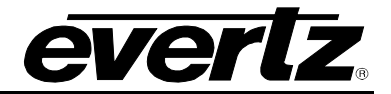

- 1. From the Main Menu select Network Configuration.
- 2. Select Set IP Address then enter the IP address, 192.168.18.54, of the 770S2IP-RCL.
- 3. Select Set Netmask then enter the subnet mask, 255.255.255.0, of the 7700S2IP-RCL.
- Select Set Gateway to set the gateway IP address if the 7700S2IP-RCL resides on an IP network which differs from that of the controller(s), NTP server, or VLPro. The gateway can be left as 0.0.0.0 if the 7700S2IP-RCL and the controller(s), NTP server and VLPro reside on the same IP network.
- 5. For a manually entered network configuration, ensure *DHCP enabled* is set to *False*. A setting of *True* means the 7700S2IP-RCL will, upon boot, try to fetch network settings from a DHCP server. The *Use DHCP* entry permits changes to this parameter.
- 6. Once the network settings are configured, select *Save* and *Exit* before exiting the *Network Configuration* to save the settings, otherwise select *Exit*.
- 7. Reboot the 7700S2IP-RCL. This can be done by selecting *Engineering/Debug* from the *Main Menu*, then *Reboot*, then *y*.
- 8. Ensure the VLPro machine can ping the 7700S2IP-RCL.

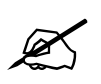

The 7700S2IP-RCL must be rebooted for any network setting changes to take effect.

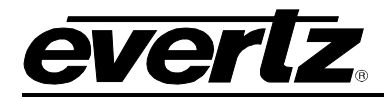

### 3.5. STEP 4: CONFIGURE SNMP TRAP DESTINATIONS

| 🌯 c3_dbg - HyperTerminal                                                                                                    |  |
|----------------------------------------------------------------------------------------------------|--|
| File Edit View Call Transfer Help                                                                                                    |  |
|                                                                                                    |  |
| I Trap Setup  <br>  (7700S2IP-RCL v1.00 b25)<br>                                                                                                    |  |
| <br>(1) Set Trap IP Address<br>(2) Remove Trap IP Address<br>(S) Save and Exit<br>(X) Exit<br>> 1<br>Enter new trap destination IP address > 192.168.18.38 |  |
| <br>  Trap Setup  <br>  (7700S2IP-RCL v1.00 b25)                                                                                                    |  |
| Trap Destination 1: 192.168.18.38                                                                                                    |  |
| <pre>(1) Set Trap IP Address (2) Remove Trap IP Address (S) Save and Exit (X) Exit &gt; s_</pre>                                                           |  |
| Connected 4:37:33 ANSI 115200 8-N-2 SCROLL CAPS NUM Capture Print echo                                                                                     |  |

Figure 3-10: 7700S2IP-RCL Trap Destinations

The SNMP parameters, including the SNMP trap destinations, of the 7700S2IP-RCL can only be configured by using its menu system.

- 1. From the Main Menu select SNMP Setup.
- 2. Select Trap Setup.
- 3. Select Set Trap IP Address.
- 4. Enter the IP address of the host to receive SNMP traps. For our example this is 192.168.18.38.
- 5. Select Save and Exit to save the settings, otherwise select Exit.
- 6. The menu system of the 7700S2IP-RCL is no longer required. As such, the adapter cable can be removed from the debug/monitor port.

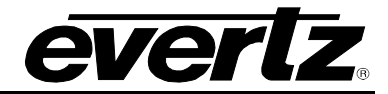

### 3.6. STEP 5: OPEN 7700S2IP-RCL VLPRO CONFIGURATION VIEW

| @ VistaLINK PRO (Standalone) - 192.168.18.54                                                                                                    |  |
|----------------------------------------------------------------------------------------------------|--|
| File Tree Alarm Configuration Audit Preset Tools Window Help                                                                                                    |  |
| Tree 🐮 🏘 🦛 Views 🥾 🖳                                                                                                    |  |
| The transmission Tree         192.118.8.9.3         192.118.8.9.3         192.118.8.9.3         192.118.8.9.3         192.118.8.9.3         192.118.8.9.3         192.118.8.9.3         192.118.8.9.3         192.118.8.9.3         192.118.8.9.3         192.118.8.9.3         192.118.8.9.3         192.118.8.9.3         192.118.8.9.3         192.118.8.9.3         192.118.8.9.3         192.118.8.9.3         192.118.8.9.3         192.118.8.9.3         192.118.8.9.3         192.118.8.9.3         192.118.8.9.3         192.118.8.9.3         192.118.8.9.3         192.118.8.9.3         192.118.8.9.3         192.118.8.9.3         192.118.8.9.3         192.118.8.9.3         192.118.8.9.3         192.118.8.9.3         192.118.8.9.3         192.118.8.9.3         192.118.8.9.3         192.118.8.9.3         192.118.8.9.3         192.118.8.9.3         192.118.8.9.3         192.118.8.9.3         192.118.8.9.3         192.118.8.9.3 |  |
| Discovery Status Log                                                                                                    |  |

Figure 3-11: VLPro Hardware Navigation Tree

- 1. Launch VLPro. The IP address of the 7700S2IP-RCL, 192.168.18.54, should appear in the hardware navigation tree.
- Right click on the IP address.
   Click *View Configuration*.

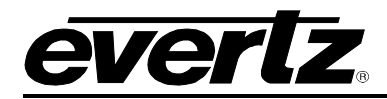

### 3.7. STEP 6: CONFIGURE NTP SERVER IP ADDRESS (OPTIONAL)

| 🤗 VistaLINK PRO (Standalu                     | one) - 192.168.18.54                                 |                               |                  |
|-----------------------------------------------|------------------------------------------------------|-------------------------------|------------------|
| <u>File Tr</u> ee <u>A</u> larm <u>C</u> onfi | guration Au <u>d</u> it <u>P</u> reset <u>T</u> ools | s <u>W</u> indow <u>H</u> elp |                  |
| Tree 🔁 🧞 🐔   Mews 📖                           | R 14                                                 |                               |                  |
| Navigation Tree                               | 📟 192.168.18.54, 7700S2IPR0                          | CL: Configuration             |                  |
|                                               | Refresh 🩋 🙋 1.0 Apply 🌉                              | : 🖳                           |                  |
| L 🛲 192.168.18.54                             | General \QMC-2 Interface \C                          | ontroller Interface           |                  |
|                                               | -7700S2IP-RCL                                        |                               | Event Log        |
|                                               | MIB Revision                                         | 1                             | Current Number 2 |
|                                               | Firmware Version                                     | 1.00 build 25                 | Clear False      |
|                                               | Serial Number                                        | 0320700022                    |                  |
|                                               | Reboot                                               | False                         | Index            |
|                                               | -NTD                                                 |                               |                  |
|                                               | Server Ip Address                                    | 192.168.18.37                 |                  |
|                                               | Packets Sent                                         | 0                             |                  |
|                                               | Packets Received                                     | 0                             |                  |
|                                               |                                                      |                               |                  |
|                                               | -Current Date And Time                               |                               |                  |
|                                               | +/- h                                                | h mm ss                       |                  |
|                                               | Local Offset + 💌                                     |                               |                  |
|                                               | yyyy mo                                              | dd hh mm ss                   |                  |
|                                               | UTC 2008 1                                           | 1 0 1 11                      |                  |
|                                               | Local 2008 1                                         | 1 0 1 11                      |                  |
|                                               | 1                                                    |                               |                  |
|                                               |                                                      |                               |                  |
|                                               |                                                      |                               |                  |
|                                               |                                                      |                               |                  |
|                                               |                                                      |                               |                  |
|                                               |                                                      |                               |                  |
|                                               |                                                      |                               |                  |
|                                               |                                                      |                               |                  |
|                                               |                                                      |                               |                  |
|                                               |                                                      |                               |                  |
| Discourses Status                             | •                                                    |                               |                  |

Figure 3-12: Specifying NTP Server

The 7700S2IP-RCL maintains an event log. It is located on the *General* tab as shown in Figure 3-12. Each entry in the event log has a timestamp. If the 7700S2IP-RCL is not communicating with an NTP server, it will use the system up time in relation to January 1, 2008 for its event log timestamps. If the 7700S2IP-RCL is communicating with an NTP server, it will retrieve the UTC time from the server, calculate the local time using the *Local Offset* settings, and use the local time for its event log timestamps. To set the IP address of the NTP server:

- 1. From the VLPro configuration view, click the General tab.
- 2. Enter the IP address of the NTP server. For our example, this corresponds to 192.168.18.37.
- 3. Click the icon to the right of Apply.
- 4. Click the icon to the right of *Refresh*.

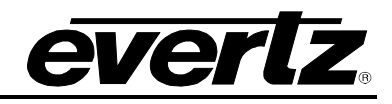

| 🔗 VistaLINK PRO (Standalo    | ne) - 192.168.18.54                                                              |                                                          |
|------------------------------|----------------------------------------------------------------------------------|----------------------------------------------------------|
| <u>File Tree Alarm Confi</u> | guration Au <u>d</u> it <u>P</u> reset <u>T</u> ools <u>W</u> indow <u>H</u> elp |                                                          |
| Tree 🔁 🏘 🚮 Hews 🌉            | R %                                                                              |                                                          |
| Navigation Tree              | 📟 192.168.18.54, 7700S2IPRCL: Configuration                                      | <b>●</b>                                                 |
| 192.168.18.53                | Refresh 🧶 🙋 1.0 Apply 🌉 🌉 🐉                                                      |                                                          |
| L 192.168.18.54              | General \QMC-2 Interface \Controller Interface \                                 |                                                          |
|                              | 7700S2IP-RCL                                                                     | Event Log                                                |
|                              | MIB Revision 1                                                                   | Current Number 2                                         |
|                              | Firmware Version 1.00 build 25                                                   | Clear False                                              |
|                              | Serial Number 0320700022                                                         |                                                          |
|                              | Reboot False 🔻                                                                   | Index 2008/01/01 00:00:04 System initialized and running |
|                              | - NTD                                                                            | 200001/01 00.00.04 Oyotenn mitalaitea ana ranning        |
|                              | Server Ip Address<br>(0.0.0 to disable) 192.168.18.37                            |                                                          |
|                              | Packets Sent 1                                                                   |                                                          |
|                              | Packets Received 1                                                               |                                                          |
|                              |                                                                                  |                                                          |
|                              | Current Date And Time                                                            |                                                          |
|                              | +/- hh mm ss                                                                     |                                                          |
|                              | Local Offset + • 0 • 0 • 0 •                                                     |                                                          |
|                              | yyyy mo dd hh mm ss                                                              |                                                          |
|                              | UTC 2008 2 5 17 29 29                                                            |                                                          |
|                              | Local 2008 2 5 17 29 29                                                          |                                                          |
|                              |                                                                                  |                                                          |
|                              |                                                                                  |                                                          |
|                              |                                                                                  |                                                          |
|                              |                                                                                  |                                                          |
|                              |                                                                                  |                                                          |
|                              |                                                                                  |                                                          |
|                              |                                                                                  |                                                          |
|                              |                                                                                  |                                                          |
|                              |                                                                                  |                                                          |
|                              |                                                                                  |                                                          |
|                              | 4                                                                                |                                                          |
| Discovery Status Log 🔲       |                                                                                  |                                                          |

Figure 3-13: Checking NTP Server Communication

- 5. Notice how the number associated with *Packets Received* has become non-zero. This indicates the 7700S2IP-RCL is communicating with the NTP server.
- 6. The NTP server returns UTC time. To obtain the local time, set a local offset using the +/-, *hh*, *mm*, and *ss* local offset parameters. Be sure to follow by clicking the icon to the right of *Apply*.

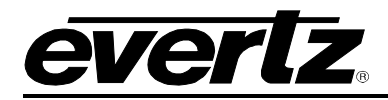

### 3.8. STEP 7: CONFIGURE CONTROLLER INTERFACE PARAMETERS

| 🕞 VistaLINK PRO (Standalo                               | ne) - 192.168.18.54                                                         |               |            |               |              |
|---------------------------------------------------------|-----------------------------------------------------------------------------|---------------|------------|---------------|--------------|
| <u>F</u> ile T <u>r</u> ee <u>A</u> larm <u>C</u> onfig | uration Au <u>d</u> it <u>P</u> reset <u>T</u> ools <u>W</u> indow <u>H</u> | elp           |            |               |              |
| Tree 🔁 🏘 🚮 🛛 Mews 🖏 🛙                                   | R 4                                                                         |               |            |               |              |
| 🐠 Navigation Tree                                       | 192.168.18.54, 7700S2IPRCL: Configuration                                   | n             |            |               |              |
|                                                         | Refresh 🧑 🧖 1.0 Apply 时 💥                                                   | \             |            |               |              |
| 192.108.18.34                                           | General \QMC-2 Interface Controller Interface                               | e /           |            |               |              |
|                                                         | Connguration                                                                | Primary       | Controller | Secondar      | y Controller |
|                                                         | Session Configuration Up-To-Date                                            |               |            |               |              |
|                                                         | Do Session Configuration Update                                             | False 👻       |            | False 👻       |              |
|                                                         | Area Name                                                                   | area          |            | lala          |              |
|                                                         | Video Level Name (optional)                                                 |               |            |               |              |
|                                                         |                                                                             | Slot 1        | Slot 2     | Slot 1        | Slot 2       |
|                                                         | IP Address (0.0.0.0 to disable)                                             | 192.168.18.39 | 0.0.0.0    | 192.168.18.40 | 0.0.0.0      |
|                                                         | TCP Port                                                                    | 12345         | 12345      | 12345         | 12345        |
|                                                         | Transmit TCP Connection Established Faults                                  |               | <b>V</b>   | <b>V</b>      |              |
|                                                         | Transmit RCL Session Established Faults                                     | <b>V</b>      | <b>V</b>   |               |              |
|                                                         | Status                                                                      |               |            |               |              |
|                                                         |                                                                             | Primary       | Controller | Secondar      | y Controller |
|                                                         |                                                                             | Slot 1        | Slot 2     | Slot 1        | Slot 2       |
|                                                         | TCP Connection Established                                                  |               |            |               |              |
|                                                         | RCL Session Established                                                     | •             | -          |               |              |
|                                                         | Ctatistics                                                                  |               |            |               |              |
|                                                         | Statistics                                                                  | Primary       | Controller | Secondar      | y Controller |
|                                                         |                                                                             | Slot 1        | Slot 2     | Slot 1        | Slot 2       |
|                                                         | Packets Transmitted To Controller                                           | 0             | 0          | 0             | 0            |
|                                                         | Packets Received From Controller (no error)                                 | 0             | 0          | 0             | 0            |
|                                                         | Packets Received From Controller (error)                                    | 0             | 0          | 0             | 0            |
|                                                         | Response Timeouts                                                           | 0             | 0          | 0             | 0            |
|                                                         | Clear                                                                       | False 🔹       | False 👻    | False 💌       | False        |
|                                                         | 4                                                                           |               |            |               |              |
| Discovery Status                                        |                                                                             |               |            | 1             |              |

Figure 3-14: Controller Interface Parameters

- 1. From the VLPro configuration view, click the Controller Interface tab.
- 2. Enter the area name of the primary controller. As per our example, the area name of the primary controller is *area*. The area name is case sensitive.
- 3. Enter the area name of the secondary controller. As per our example, the area name of the secondary controller is *lala*. The area name is case sensitive.
- 4. Optionally, enter the name of the video level used by the primary controller. **The level name is case sensitive.** If no level is specified then the 7700S2IP-RCL will indicate all levels when issuing the crosspoint switch request.

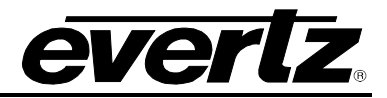

- 5. Optionally, enter the name of the video level used by the secondary controller. **The level name is case sensitive.** If no level is specified then the 7700S2IP-RCL will indicate all levels when issuing the crosspoint switch request.
- 6. Enter the IP address of the primary system controller in slot 1. As per our example, this is 192.168.18.39.
- 7. Enter the IP address of the secondary system controller in slot 1. As per our example, this is 192.168.18.40.
- 8. By default, the system controllers listen on TCP port 12345 for incoming connection requests. If this value has been modified, then the appropriate TCP port needs to be specified for the system controllers.
- 9. Click the icon to the right of Apply.
- 10. Click the icon to the right of Refresh.

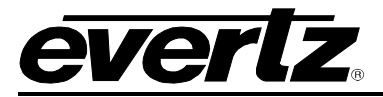

| 🤗 VistaLINK PRO (Standalo                               | ne) - 192.168.18.54                                                         |               |            |               |              |
|---------------------------------------------------------|-----------------------------------------------------------------------------|---------------|------------|---------------|--------------|
| <u>F</u> ile T <u>r</u> ee <u>A</u> larm <u>C</u> onfig | uration Au <u>d</u> it <u>P</u> reset <u>T</u> ools <u>W</u> indow <u>H</u> | elp           |            |               |              |
| Tree 🔁 🏘 🐔   Mews 📖                                     | R 14                                                                        |               |            |               |              |
| Navigation Tree                                         | 192.168.18.54, 7700S2IPRCL: Configuration                                   | 1             |            |               | <u>^</u>     |
| <b>— —</b> 192.168.18.53                                | Refresh 🩋 🩋 1.0 Apply 📑 🙀                                                   |               |            |               |              |
| ····· · · · · · · · · · · · · · · · ·                   | General \QMC-2 Interface Controller Interface                               | e /           |            |               |              |
|                                                         | Configuration                                                               | Primary       | Controller | Secondar      | v Controller |
|                                                         | Session Configuration Up-To-Date                                            |               |            |               |              |
|                                                         | Do Session Configuration Update                                             | False 👻       |            | False 👻       |              |
|                                                         | Area Name                                                                   | area          |            | lala          |              |
|                                                         | Video Level Name (optional)                                                 |               |            |               |              |
|                                                         |                                                                             | Slot 1        | Slot 2     | Slot 1        | Slot 2       |
|                                                         | IP Address (0.0.0.0 to disable)                                             | 192.168.18.39 | 0.0.0.0    | 192.168.18.40 | 0.0.0.0      |
|                                                         | TCP Port                                                                    | 12345         | 12345      | 12345         | 12345        |
|                                                         | Transmit TCP Connection Established Faults                                  |               |            |               |              |
|                                                         | Transmit RCL Session Established Faults                                     | ¥             | ¥          |               |              |
|                                                         | Status                                                                      |               |            |               |              |
|                                                         | Janus                                                                       | Primary       | Controller | Secondar      | y Controller |
|                                                         |                                                                             | Slot 1        | Slot 2     | Slot 1        | Slot 2       |
|                                                         | TCP Connection Established                                                  |               |            |               |              |
|                                                         | RCL Session Established                                                     | -             | -          | •             |              |
|                                                         |                                                                             |               |            |               |              |
|                                                         | Stausuus                                                                    | Primary       | Controller | Secondar      | y Controller |
|                                                         |                                                                             | Slot 1        | Slot 2     | Slot 1        | Slot 2       |
|                                                         | Packets Transmitted To Controller                                           | 0             | 0          | 0             | 0            |
|                                                         | Packets Received From Controller (no error)                                 | 0             | 0          | 0             | 0            |
|                                                         | Packets Received From Controller (error)                                    | 0             | 0          | 0             | 0            |
|                                                         | Response Timeouts                                                           | 0             | 0          | 0             | 0            |
|                                                         | Clear                                                                       | False 🔻       | False 🔹    | False 🔻       | False        |
|                                                         | 4                                                                           |               |            |               |              |
| Discovery Status Log                                    |                                                                             |               |            |               |              |

Figure 3-15: Session Configuration Update Indication

11. Notice that the color of the status box associated with *Session Configuration Up-To-Date* is red. This indicates that, although the 7700S2IP-RCL has received the area name and IP address changes, it has not yet begun to use these parameters in communications with the system controllers. To rectify this, set *Do Session Configuration Update* combo boxes to *True*.

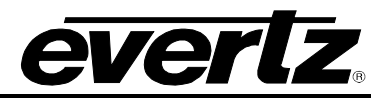

| 🔗 VistaLINK PRO (Standalo                               | ne) - 192.168.18.54                                                         |                                                                                                    |            |               |              |   |
|---------------------------------------------------------|-----------------------------------------------------------------------------|----------------------------------------------------------------------------------------------------|------------|---------------|--------------|---|
| <u>F</u> ile T <u>r</u> ee <u>A</u> larm <u>C</u> onfig | uration Au <u>d</u> it <u>P</u> reset <u>T</u> ools <u>W</u> indow <u>H</u> | elp                                                                                                    |            |               |              |   |
| Tree 🐮 🧞 🐔   Views 🛝                                    | R 11                                                                        |                                                                                                    |            |               |              |   |
| 🛞 Navigation Tree                                       | 192.168.18.54, 7700S2IPRCL: Configuration                                   | 1                                                                                                    |            |               |              |   |
|                                                         | Refresh 🧞 🗞 1.0 Apply 🎼 🎉 🧦                                                 |                                                                                                    |            |               |              |   |
| 192.168.18.54                                           | General \QMC-2 Interface \Controller Interface                              | e /                                                                                                    |            |               |              |   |
|                                                         | Configuration                                                               | Drimonu                                                                                                    | Controllor | Cocondor      | u Controllor |   |
|                                                         | Coopies Configuration Un To Date                                            |                                                                                                    |            |               |              |   |
|                                                         | De Receier Configuration Op-10-Date                                         | Tau                                                                                                    |            |               |              |   |
|                                                         | Do Session Configuration Optiate                                            |                                                                                                    |            | lele          |              |   |
|                                                         | Area Name                                                                   | area                                                                                                    |            |               |              |   |
|                                                         | Video Level Name (optional)                                                 |                                                                                                    | 01-4-0     |               | 01-1-0       |   |
|                                                         |                                                                             |                                                                                                    |            |               |              |   |
|                                                         | IP Address (U.U.U.U to disable)                                             | 192.168.18.39                                                                                                    |            | 192.168.18.40 |              |   |
|                                                         | TCP Port                                                                    | 12345                                                                                                    | 12345      | 12345         | 12345        |   |
|                                                         | Transmit TCP Connection Established Faults                                  |                                                                                                    | ¥          | ¥             |              |   |
|                                                         | Transmit RCL Session Established Faults                                     | <ul> <li>Image: A start of the start of the start of</li></ul> | ¥          | <b>V</b>      | M            |   |
|                                                         | Status                                                                      |                                                                                                    |            |               |              | - |
|                                                         |                                                                             | Primary                                                                                                    | Controller | Secondar      | y Controller |   |
|                                                         |                                                                             | Slot 1                                                                                                    | Slot 2     | Slot 1        | Slot 2       |   |
|                                                         | TCP Connection Established                                                  |                                                                                                    | -          | •             |              |   |
|                                                         | RCL Session Established                                                     |                                                                                                    | •          | •             |              |   |
|                                                         | -Statistica                                                                 |                                                                                                    |            |               |              |   |
|                                                         | Stausuus                                                                    | Primary                                                                                                    | Controller | Secondar      | y Controller |   |
|                                                         |                                                                             | Slot 1                                                                                                    | Slot 2     | Slot 1        | Slot 2       |   |
|                                                         | Packets Transmitted To Controller                                           | 0                                                                                                    | 0          | 0             | 0            |   |
|                                                         | Packets Received From Controller (no error)                                 | 0                                                                                                    | 0          | 0             | 0            |   |
|                                                         | Packets Received From Controller (error)                                    | 0                                                                                                    | 0          | 0             | 0            |   |
|                                                         | Response Timeouts                                                           | 0                                                                                                    | 0          | 0             | 0            |   |
|                                                         | Clear                                                                       | False 👻                                                                                                    | False 👻    | False 👻       | False 🔻      |   |
|                                                         | <br>vi                                                                      |                                                                                                    |            |               |              |   |
| Discovery Status Log 🔲                                  | <u>N</u>                                                                    |                                                                                                    |            |               |              |   |

Figure 3-16: Conducting a Session Configuration Update

- 12. Click the icon to the right of *Apply*. After approximately 5 seconds, the 7700S2IP-RCL will attempt to open a TCP connection with the system controllers. If successful, it will attempt to establish RCL sessions.
- 13. Click the icon to the right of *Refresh*.

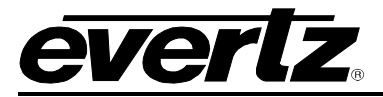

| 🤗 VistaLINK PRO (Standalo                               | me) - 192.168.18.54                                                          |               |              |                |              |
|---------------------------------------------------------|------------------------------------------------------------------------------|---------------|--------------|----------------|--------------|
| <u>F</u> ile T <u>r</u> ee <u>A</u> larm <u>C</u> onfig | guration Au <u>d</u> it <u>P</u> reset <u>T</u> ools <u>W</u> indow <u>H</u> | lelp          |              |                |              |
| Tree 🔁 🧞 🐔 🛛 Mews 🖏                                     | R 1                                                                          |               |              |                |              |
| Navigation Tree                                         | 192 168 18.54, 7700S2IPRCL: Configuration                                    | n             |              |                | -            |
|                                                         | Refresh 🧞 🗞 1.0 Apply 片 🤐                                                    |               |              |                |              |
| <b></b> 192.168.18.54                                   | General (QMC-2 Interface) Controller Interface                               | e /           |              |                |              |
|                                                         | Configuration                                                                | Primory (     | Controllor   | Socondar       | v Controllor |
|                                                         | Receipe Configuration Un To Date                                             |               |              |                |              |
|                                                         | De Section Configuration Undate                                              | Ealea -       |              | Ealea 👻        |              |
|                                                         | Area Nama                                                                    |               |              |                |              |
|                                                         | Video Lovel Name (optional)                                                  |               |              |                |              |
|                                                         |                                                                              | Plot 1        | Plot 2       | Plot 1         | Plot 2       |
|                                                         | IR Address (0.0.0.0 to discribe)                                             | 102 169 19 20 |              |                |              |
|                                                         | TCD Dort                                                                     | 132.100.10.33 | 12245        | 100.10.40      | 12245        |
|                                                         | Transmit TCB Connection Established Foults                                   | [12345]       | [12345]      | [12345]<br>[2] | 12343        |
|                                                         | Transmit DOL Dession Established Faults                                      |               |              |                |              |
|                                                         |                                                                              |               | Image: 1 = 1 |                |              |
|                                                         | Status                                                                       |               |              |                |              |
|                                                         |                                                                              | Primary (     | Controller   | Secondar       | y Controller |
|                                                         |                                                                              | Slot 1        | Slot 2       | Slot 1         | Slot 2       |
|                                                         | TCP Connection Established                                                   |               | -            |                | •            |
|                                                         | RCL Session Established                                                      |               | -            |                |              |
|                                                         | - Statistics                                                                 |               |              |                |              |
|                                                         | Gallolioo                                                                    | Primary (     | Controller   | Secondar       | y Controller |
|                                                         |                                                                              | Slot 1        | Slot 2       | Slot 1         | Slot 2       |
|                                                         | Packets Transmitted To Controller                                            | 5             | 0            | 5              | 0            |
|                                                         | Packets Received From Controller (no error)                                  | 7             | 0            | 7              | 0            |
|                                                         | Packets Received From Controller (error)                                     | 0             | 0            | 0              | 0            |
|                                                         | Response Timeouts                                                            | 0             | 0            | 0              | 0            |
|                                                         | Clear                                                                        | False 👻       | False 👻      | False 🔹        | False        |
|                                                         |                                                                              |               |              |                |              |
| Discovery Status                                        |                                                                              |               |              |                |              |

Figure 3-17: Checking System Controller Communication

- 14. Notice that the Session Configuration Up-To-Date status box has changed from red to green indicating that the 7700S2IP-RCL is using the specified controller interface parameters in communications with the system controllers.
- 15. Notice further that the *TCP* Connection Established status and *RCL* Session Established status boxes have also changed from red to green indicating the 7700S2IP-RCL has established both a TCP connection and RCL session with the primary and secondary slot 1 system controllers.

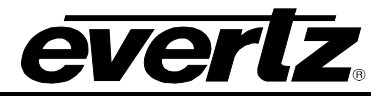

## 3.9. STEP 8: ASSOCIATE CONTROLLER DESTINATIONS WITH QMC-2 INPUTS

| <b>192.1</b>                 | 68 18 55, 7700 S2IF  | PRCL: Config                     | uration                 |                         |                                                                                                    |              |                 |                          |                 |                 |             |         |                      |                       |                         |    | of 🖾 🔤               |
|------------------------------|----------------------|----------------------------------|-------------------------|-------------------------|----------------------------------------------------------------------------------------------------|--------------|-----------------|--------------------------|-----------------|-----------------|-------------|---------|----------------------|-----------------------|-------------------------|----|----------------------|
| Refresh 🌡                    | 🖞 🙋 1.0 Apply        | <b>1</b> 4 <b>1</b> 4 <b>1</b> 4 | 4                       |                         |                                                                                                    |              |                 |                          |                 |                 |             |         |                      |                       |                         |    |                      |
| Genera                       | QMC-2 Interface      | Controller In                    | nterface \              |                         |                                                                                                    |              |                 |                          |                 |                 |             |         |                      |                       |                         |    |                      |
| Destina                      | ations               |                                  |                         |                         |                                                                                                    |              |                 |                          |                 |                 |             | Sources |                      |                       |                         | -1 |                      |
|                              |                      | Controller                       |                         |                         | Primar                                                                                                    | y Controller |                 |                          | Sec<br>Transmit | ondary Controll | er          |         | Controller<br>Source | Primary<br>Controller | Secondary<br>Controller |    | Primary Controller   |
|                              |                      | Destina-                         |                         | Cross-                  | Crosspoin                                                                                                    | t            |                 | Cross-                   | Crosspoir       | t               | 1011        | Numb    | Alias                | Source                | Source                  |    | Number Source        |
| Numbr                        | vr OMC 2 Innut       | tion                             | Cross-                  | point<br>Motob          | Match<br>Foulto                                                                                                    | Destina-     | Cross-          | point<br>Motob           | Match<br>Foulto | Destina-        | Cross-      |         |                      |                       |                         |    | 1 • In1P •           |
| 4                            | Brogrom              |                                  | point                   |                         |                                                                                                    |              | point           |                          |                 |                 | point       | 1       |                      |                       |                         |    | Set                  |
| 4                            | Propot               |                                  |                         |                         |                                                                                                    |              |                 |                          |                 |                 |             | 2       |                      |                       |                         |    |                      |
| 2                            | Fiesel               |                                  |                         |                         |                                                                                                    |              |                 |                          |                 | -               |             | 3       |                      |                       |                         |    | Secondary Controller |
| 3                            | Keyer i Fill         |                                  |                         | 2                       |                                                                                                    |              |                 |                          |                 |                 |             | 4       |                      |                       |                         |    | Number Source        |
| 4                            | Keyer 1 Key          |                                  |                         |                         |                                                                                                    |              |                 |                          |                 |                 |             | 5       |                      |                       |                         |    | 1 • In18 •           |
| 5                            | Keyer 2 Fill         |                                  | _                       |                         |                                                                                                    |              |                 |                          |                 |                 |             | 6       |                      |                       |                         |    | Set                  |
| 6                            | Keyer 2 Key          |                                  | -                       |                         |                                                                                                    |              |                 |                          |                 | -               |             | 7       |                      |                       |                         |    |                      |
| 7                            | Keyer 3 Fill         |                                  |                         |                         | ¥                                                                                                    |              |                 |                          | 4               |                 |             | 8       |                      |                       |                         |    |                      |
| 8                            | Keyer 3 Key          |                                  |                         |                         | V                                                                                                    |              |                 |                          | <b>V</b>        |                 |             | 9       |                      |                       |                         |    |                      |
| 9                            | Emergency            |                                  |                         | •                       |                                                                                                    |              |                 |                          | <b>V</b>        |                 |             | 10      |                      |                       |                         |    |                      |
| 10                           | DVE Background       |                                  | -                       |                         | <ul> <li>Image: A start of the start of the start of</li></ul> |              |                 |                          |                 |                 |             | 11      |                      |                       |                         |    |                      |
| 11                           | Voice Over 1         |                                  |                         |                         | ¥                                                                                                    |              |                 |                          | 1               |                 |             | 12      |                      |                       |                         |    |                      |
| 12                           | Voice Over 2         |                                  |                         |                         | V                                                                                                    |              |                 |                          | V               |                 |             | 13      |                      |                       |                         |    |                      |
| 13                           | Spare 1              |                                  |                         |                         | <b>V</b>                                                                                                    |              |                 |                          |                 |                 |             | 14      |                      |                       |                         |    |                      |
| 14                           | Spare 2              |                                  | _                       |                         | <b>V</b>                                                                                                    |              |                 |                          | 2               |                 |             | 15      |                      |                       |                         |    |                      |
| 15                           | Spare 3              |                                  |                         |                         | V                                                                                                    |              |                 |                          | 1               | 2               |             | 16      |                      |                       |                         |    |                      |
| 16                           | Spare 4              |                                  |                         |                         | <b>V</b>                                                                                                    |              |                 |                          | $\checkmark$    |                 |             | 17      |                      |                       |                         |    |                      |
|                              |                      |                                  | ſ                       | QMC-2 Inp               | ut De                                                                                                    | stination    |                 | QMC-2                    | Input           | Destination     |             | 18      |                      |                       |                         |    |                      |
|                              |                      |                                  | l                       | Filogram                | - UI                                                                                                    |              |                 | Fingh                    |                 |                 |             |         |                      | L                     | 1 had                   |    |                      |
|                              |                      |                                  |                         | L                       | 261                                                                                                    |              |                 |                          | 58              |                 |             |         |                      |                       |                         |    |                      |
| Genera<br>Configu<br>Up-To-E | ration Do<br>Date Up | Configuratio                     | n False 🔻               | Stat<br>Pack<br>To Q    | istics<br>et Transmitte<br>MC-2                                                                                                    | ed 1         | Pa<br>Fri       | icket Receiv<br>om QMC-2 | red             | c               | ear False 🔻 |         |                      |                       |                         |    |                      |
| Levels                       |                      |                                  | Serial Port S           | ettings                 |                                                                                                    |              | -1 - ( 11 - 770 |                          |                 |                 |             |         |                      |                       |                         |    |                      |
| Video Li                     | evel M1              |                                  | Note: Change<br>Baud 31 | es to these p<br>3400 🔹 | Darameters n<br>Data                                                                                                    | a Bits 8     | ot of the /70   | rity None                | • s             | top Bits 1      | Standard R  | 8-232 🔻 |                      |                       |                         |    |                      |

Figure 3-18: QMC-2 Interface Parameters

- 1. From the VLPro configuration view, click the QMC-2 Interface tab.
- 2. Use the QMC-2 Input and Destination combo boxes to associate a controller destination with a QMC-2 input. For instance, our example requires destination Out3P and Out3S to be connected to the Preset input for the primary and secondary controller respectively. Clicking the primary's Destination combo box allows us to select Out3P. Clicking the QMC-2 Input combo box allows us to select Preset. This is shown in Figure 3-19.

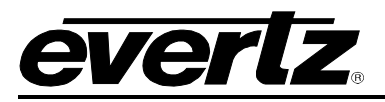

|       | 192.16  | 8.18.55, 7700S2H | PRCL: Config           | uration 💥 |           |          |                 |        |        |                        |                |          |
|-------|---------|------------------|------------------------|-----------|-----------|----------|-----------------|--------|--------|------------------------|----------------|----------|
| Refre | esh 🌌   | OMC-2 Interface  | 💕 🖳 😽                  | farface ) |           |          |                 |        |        |                        |                |          |
| rDe   | estinat | ions             | J controller it        | nenace )  |           |          |                 |        |        |                        |                |          |
|       |         |                  |                        |           |           | Prim     | nary Controller |        |        | Seco                   | ndary Controll | er       |
|       |         |                  | Controller<br>Destina- |           | Cross-    | Transm   | it<br>oint      |        | Cross- | Transmit<br>Crossnoint |                |          |
|       |         |                  | tion                   | Cross-    | point     | Match    | Destina-        | Cross- | point  | Match                  | Destina-       | Cross-   |
| Nu    | umber   | QMC-2 Input      | Alias                  | point     | Match     | Faults   | tion            | point  | Match  | Faults                 | tion           | point    |
| 1     | 1       | Program          |                        |           |           | ¥        |                 |        |        | <b>Y</b>               |                |          |
| 2     | 1       | Preset           |                        | 0         |           | 1        |                 |        |        | 1                      |                |          |
| 3     | 1       | Keyer 1 Fill     |                        |           |           | 1        |                 |        |        | <b>V</b>               |                |          |
| 4     | 1       | Keyer 1 Key      |                        |           |           | 1        |                 |        |        | <b>V</b>               |                |          |
| 5     | Ì       | Keyer 2 Fill     |                        |           |           | <b>V</b> |                 |        |        | <b>V</b>               |                |          |
| 6     | 1       | Keyer 2 Key      |                        |           |           | 1        |                 |        |        | <b>V</b>               |                |          |
| 7     | (       | Keyer 3 Fill     |                        |           |           | <b>V</b> |                 |        |        | <b>V</b>               |                |          |
| 8     | 3       | Keyer 3 Key      |                        |           |           | <b>V</b> |                 |        |        | <b>V</b>               |                |          |
| 9     | i.      | Emergency        |                        |           |           |          |                 |        |        | <b>V</b>               |                |          |
| 10    | 1       | DVE Background   |                        |           |           | 1        |                 |        |        | <b>V</b>               |                |          |
| 11    | 1       | Voice Over 1     |                        |           |           | 1        |                 |        |        | <b>V</b>               |                |          |
| 12    | ! '     | Voice Over 2     |                        |           |           | 1        |                 |        |        | <b>V</b>               |                |          |
| 13    | )       | Spare 1          |                        |           |           | <b>V</b> |                 |        |        |                        |                |          |
| 14    | i i     | Spare 2          |                        |           |           | ¥        |                 |        |        | <b>V</b>               |                |          |
| 15    | i i     | Spare 3          |                        |           |           | <b>V</b> |                 |        |        | ¥                      |                |          |
| 16    | i 1     | Spare 4          |                        |           |           | <b>V</b> |                 |        |        | 1                      |                |          |
|       |         |                  |                        | 1         | QMC-2 Inp | ut [     | Destination     |        | QMC-2  | Input                  | Destination    |          |
|       |         |                  |                        |           | Preset    |          |                 |        | Preset |                        |                | <u> </u> |
|       |         |                  |                        |           |           | Set      |                 |        |        | Set                    |                |          |

Figure 3-19: Router Destination to QMC-2 Input

3. Click the Set button. Notice how the router destination name moves to the appropriate text box.

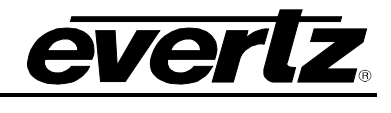

192.168.18.55, 7700S2IPRCL: Configuration 
 Refrest 
 20
 10
 4000

|        |              |                        |       |                     |                  |                        |       |                | -                            |                      |       |
|--------|--------------|------------------------|-------|---------------------|------------------|------------------------|-------|----------------|------------------------------|----------------------|-------|
|        |              | Controller<br>Destina- | Cross | Cross-              | Transm<br>Crossp | it<br>oint             | Cross | Cross-         | Sec<br>Transmit<br>Crosspoli | nt                   | Croop |
| Number | QMC-2 Input  | Alias                  | point | Match               | Faults           | tion                   | point | Match          | Faults                       | tion                 | point |
| 1 Pri  | ogram        |                        |       |                     | <b>V</b>         |                        |       |                |                              |                      |       |
| 2 Pri  | eset         |                        |       |                     | <b>V</b>         | Out3P                  |       |                | <b>V</b>                     | Out3S                |       |
| 3 Ke   | yer 1 Fill   |                        |       |                     | 1                |                        |       |                | V                            |                      |       |
| 4 Ke   | yer 1 Key    |                        |       |                     | 1                |                        |       |                | 1                            |                      |       |
| 5 Ke   | yer 2 Fill   |                        |       |                     | <b>V</b>         |                        |       |                | <b>V</b>                     |                      |       |
| 6 Ke   | yer 2 Key    |                        |       |                     | <b>V</b>         |                        |       |                | <b>V</b>                     |                      |       |
| 7 Ke   | yer 3 Fill   |                        |       |                     | 1                |                        |       |                | <b>V</b>                     |                      |       |
| 8 Ke   | yer 3 Key    |                        |       |                     | 1                |                        |       |                | <b>V</b>                     |                      |       |
| 9 En   | nergency     |                        |       |                     | <b>V</b>         |                        |       |                |                              |                      |       |
| 10 DV  | E Background |                        |       |                     | <b>V</b>         |                        |       |                | <b>V</b>                     |                      |       |
| 11 Vo  | ice Over 1   |                        |       |                     | ¥                |                        |       |                | $\checkmark$                 |                      |       |
| 12 Vo  | ice Over 2   |                        |       |                     | 1                |                        |       |                | 1                            |                      |       |
| 13 Sp  | are 1        |                        |       |                     | <b>V</b>         | -                      |       |                | <b>V</b>                     |                      |       |
| 14 Sp  | are 2        |                        |       |                     | <b>V</b>         |                        |       |                | <b>V</b>                     |                      |       |
| 15 Sp  | are 3        |                        |       |                     | <b>V</b>         |                        |       |                | <b>V</b>                     |                      |       |
| 16 Sp  | are 4        |                        |       |                     | 1                |                        |       |                | 1                            |                      |       |
|        |              |                        |       | QMC-2 Inp<br>Preset | out<br>-         | Destination<br>Out3P 👻 | ]     | QMC-2<br>Prese | Input<br>t •                 | Destination<br>Out3S | •     |
|        |              |                        |       |                     | Set              |                        |       |                | Se                           | et                   |       |

Figure 3-20: Using Destination Combo Box

4. Specify a controller destination alias as shown by Figure 3-21.

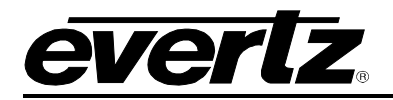

| Ę | <b>1</b> 92.1 | 68.18.55, 770082lF | PRCL: Config                     | uration    |                 |                   |                |        |                 |                     |                 |        |
|---|---------------|--------------------|----------------------------------|------------|-----------------|-------------------|----------------|--------|-----------------|---------------------|-----------------|--------|
| F | Refresh 🠇     | 2 🧞 1.0 Apply      | <b>B</b> y <b>B</b> y <b>B</b> y | :          |                 |                   |                |        |                 |                     |                 |        |
|   | General       | QMC-2 Interface    | Controller Ir                    | iterface \ |                 |                   |                |        |                 |                     |                 |        |
|   | Destina       | tions              |                                  |            |                 | Prima             | ary Controller |        |                 | Secor               | ndary Controlle | er     |
|   |               |                    | Controller                       |            | -               | Transmit          |                |        |                 | Transmit            |                 |        |
|   |               |                    | Destina-<br>tion                 | Cross-     | Cross-<br>point | Crosspoi<br>Match | nt<br>Destina- | Cross- | Cross-<br>point | Crosspoint<br>Match | Destina-        | Cross- |
|   | Numbe         | r QMC-2 Input      | Alias                            | point      | Match           | Faults            | tion           | point  | Match           | Faults              | tion            | point  |
|   | 1             | Program            |                                  |            |                 |                   | -              |        |                 | <b>V</b>            |                 |        |
|   | 2             | Preset             | Out3                             |            |                 | <b>V</b>          | Out3P          |        |                 | <b>V</b>            | Out3S           |        |
|   | 3             | Keyer 1 Fill       |                                  |            |                 | 1                 |                |        |                 | <b>V</b>            |                 |        |
|   | 4             | Keyer 1 Key        |                                  |            |                 | 1                 |                |        |                 | ¥                   |                 |        |
|   | 5             | Keyer 2 Fill       |                                  |            |                 | 1                 |                |        |                 | <b>V</b>            |                 |        |
|   | 6             | Keyer 2 Key        |                                  |            |                 | <b>V</b>          |                |        |                 | <b>V</b>            |                 |        |
|   | 7             | Keyer 3 Fill       |                                  |            |                 | 1                 |                |        |                 | <b>V</b>            |                 |        |
|   | 8             | Keyer 3 Key        |                                  |            |                 | 1                 |                |        |                 | 1                   |                 |        |
|   | 9             | Emergency          |                                  |            |                 | <b>V</b>          |                |        |                 | <b>V</b>            |                 |        |
|   | 10            | DVE Background     |                                  |            |                 | <b>V</b>          |                |        |                 | <b>V</b>            |                 |        |
|   | 11            | Voice Over 1       |                                  |            |                 | 1                 |                |        |                 | <b>V</b>            |                 |        |
|   | 12            | Voice Over 2       |                                  |            |                 | 1                 |                |        |                 | ¥                   |                 |        |
|   | 13            | Spare 1            |                                  |            |                 | 1                 |                |        |                 | <b>V</b>            |                 |        |
|   | 14            | Spare 2            |                                  |            |                 | <b>V</b>          |                |        |                 | <b>V</b>            |                 |        |
|   | 15            | Spare 3            |                                  |            |                 | 1                 |                |        |                 | <b>V</b>            |                 |        |
|   | 16            | Spare 4            |                                  |            |                 | 1                 |                |        |                 | ¥                   |                 |        |
|   |               |                    |                                  | ſ          | QMC-2 Inpu      | It De             | estination     |        | QMC-2           | Input               | Destination     |        |
|   |               |                    |                                  | l          | Preset          |                   |                | C.     | Preset          | <b>•</b>            |                 | -      |
|   |               |                    |                                  |            | L               | Set               |                |        |                 | Set                 |                 |        |

Figure 3-21: Specifying a Destination Alias

5. Repeat the process for the remaining QMC-2 inputs as per Figure 3-22.

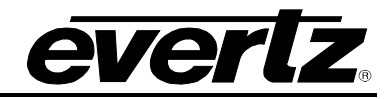

m 192.168.18.55, 7700S2IPRCL: Configuration

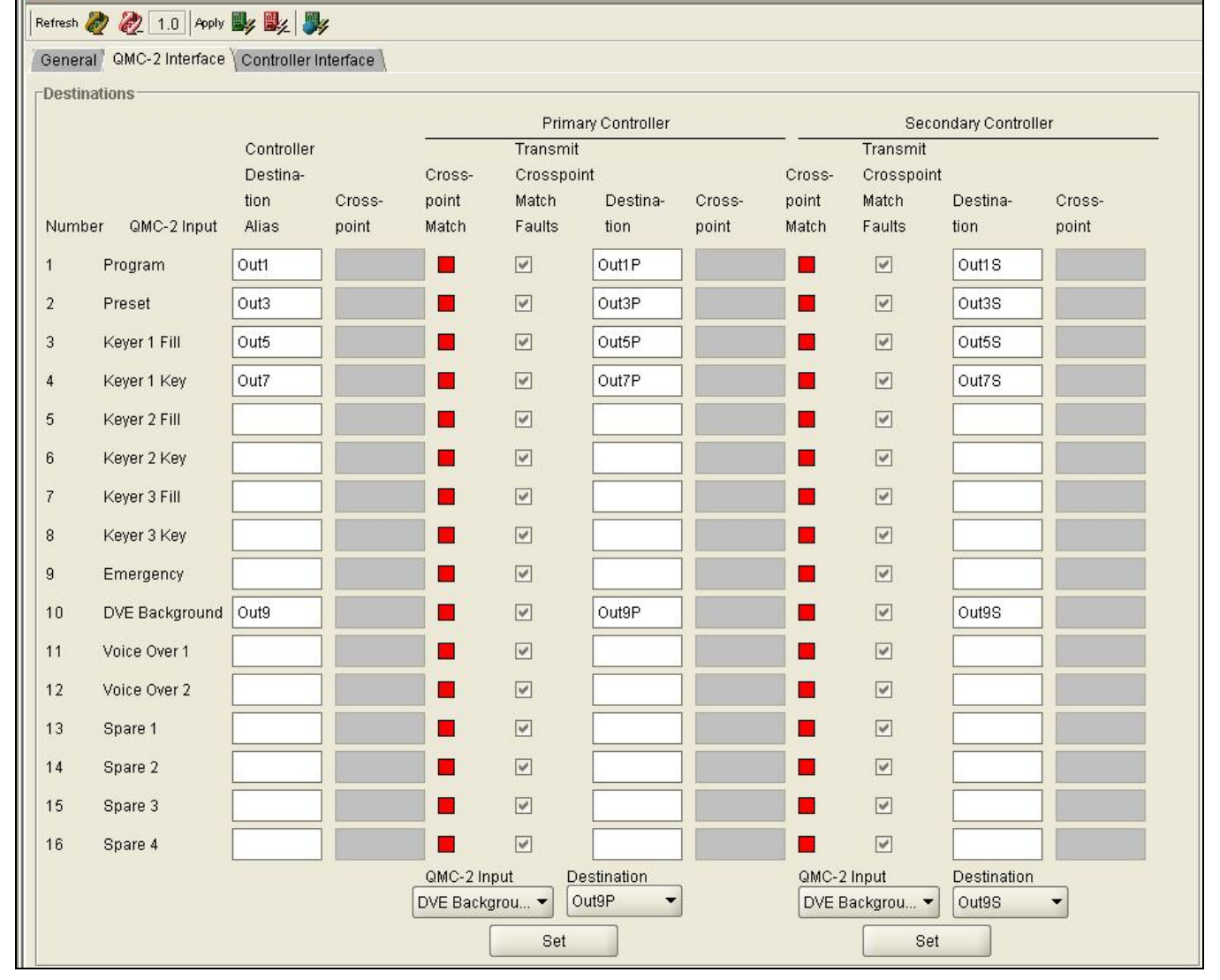

Figure 3-22: All QMC-2 Inputs Specified

6. Click the icon to the right of Apply.

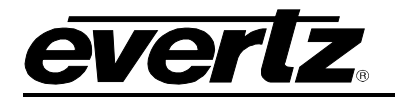

### 3.10. STEP 9: SELECT CONTROLLER SOURCES

| Sources |                               |                                 |                                   | _                                   |
|---------|-------------------------------|---------------------------------|-----------------------------------|-------------------------------------|
| Numb    | Controller<br>Source<br>Alias | Primary<br>Controller<br>Source | Secondary<br>Controller<br>Source | Primary Controller<br>Number Source |
| 1       | In1                           | In1P                            | In1S                              | Set                                 |
| 2       | In3                           | In3P                            | In3S                              |                                     |
| 3       | In5                           | In5P                            | In5S                              | Secondary Controller                |
| 4       | In7                           | In7P                            | In7S                              | Number Source                       |
| 5       | In9                           | In9P                            | In9S                              | 8 🕶 [In155 💌                        |
| 6       | In11                          | In11P                           | In11S                             | Set                                 |
| 7       | In13                          | In13P                           | In138                             |                                     |
| 8       | In15                          | In15P                           | In158                             |                                     |
| 9       |                               |                                 |                                   |                                     |
| 10      |                               |                                 |                                   |                                     |
| 11      |                               |                                 |                                   |                                     |
| 12      |                               |                                 |                                   |                                     |
| 13      |                               |                                 |                                   |                                     |
| 14      |                               |                                 |                                   |                                     |
| 15      |                               |                                 |                                   |                                     |
| 16      |                               |                                 |                                   |                                     |
| 17      |                               |                                 |                                   |                                     |
| 18      |                               |                                 |                                   | <b>▼</b>                            |
|         |                               |                                 |                                   |                                     |
|         |                               |                                 |                                   |                                     |

Figure 3-23: Selecting Controller Inputs

- 1. From the VLPro configuration view, click the QMC-2 Interface tab.
- 2. Use the *Source* and *Number* combo boxes, along with the *Set* button, to specify the controller sources to be used by the QMC-2.
- 3. Specify the control source aliases.
- 4. Click the icon to the right of Apply.

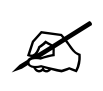

Make the controller sources contiguous.

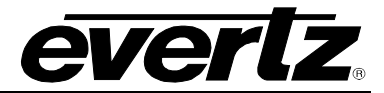

### 3.11. STEP 10: PERFORM A QMC-2 SESSION CONFIGURATION UPDATE

Figure 3-23 shows a red *Configuration Up-To-Date* status box. This means that the 7700S2IP-RCL has yet to begin using the modified QMC-2 parameters. To rectify this:

- 1. Set the Do Configuration Update combo box to True.
- 2. Click the icon to the right of Apply.
- 3. Click the icon to the right of *Refresh*.
- 4. Notice that the Configuration Up-To-Date status box is now green (as shown in Figure 3-24).

| 192.168.18.55, 7700S2IPRCL: Configuration    |            |         |                    |             |        |                      |             |        |  |
|----------------------------------------------|------------|---------|--------------------|-------------|--------|----------------------|-------------|--------|--|
| Refresh 🧞 🧞 1.0 Apply 🎉 🞉                    |            |         |                    |             |        |                      |             |        |  |
| General QMC-2 Interface Controller Interface |            |         |                    |             |        |                      |             |        |  |
| Destinations                                 |            |         |                    |             |        |                      |             |        |  |
|                                              | Controller |         | Primary Controller |             |        | Secondary Controller |             |        |  |
|                                              | Destina-   | c       | Cross- Crossp      | oint        |        | Cross- Crosspoint    |             |        |  |
|                                              | tion C     | ross- p | ooint Match        | Destina-    | Cross- | point Match          | Destina-    | Cross- |  |
| Number QMC-2 Input                           | Allas pi   | oint N  | natch Faults       | tion        | point  | Match Faults         | tion        | point  |  |
| 1 Program                                    | Out1       | In1     |                    | Out1P       | In1P   |                      | Out1S       | In1S   |  |
| 2 Preset                                     | Out3       | In3     |                    | Out3P       | In3P   |                      | Out3S       | In3S   |  |
| 3 Keyer 1 Fill                               | Out5       | In5     |                    | Out5P       | In5P   |                      | Out5S       | In5S   |  |
| 4 Keyer 1 Key                                | Out7       | In7     |                    | Out7P       | In7P   |                      | Out7S       | In7S   |  |
| 5 Keyer 2 Fill                               |            |         |                    |             |        |                      |             |        |  |
| 6 Keyer 2 Key                                |            |         |                    |             |        |                      |             |        |  |
| 7 Keyer 3 Fill                               |            |         |                    |             | li     |                      |             |        |  |
| 8 Keyer 3 Key                                |            |         |                    |             | i      |                      |             |        |  |
| 9 Emergency                                  |            |         |                    |             |        |                      |             |        |  |
| 10 DVE Background                            | Out9       | In9     |                    | Out9P       | In9P   |                      | Out9S       | In9S   |  |
| 11 Voice Over 1                              |            |         |                    |             |        |                      |             |        |  |
| 12 Voice Over 2                              |            |         |                    |             |        |                      |             |        |  |
| 13 Spare 1                                   |            |         |                    |             |        |                      |             |        |  |
| 14 Spare 2                                   |            |         |                    |             |        |                      |             |        |  |
| 15 Spare 3                                   |            |         |                    |             |        |                      |             |        |  |
| 16 Spare 4                                   |            |         |                    |             |        |                      |             |        |  |
|                                              |            | 6       | QMC-2 Input        | Destination |        | QMC-2 Input          | Destination | 3      |  |
|                                              |            |         |                    |             |        |                      |             |        |  |
| Set                                          |            |         |                    |             |        |                      |             |        |  |

Figure 3-24: Checking QMC-2 Configuration Up-To-Date Status

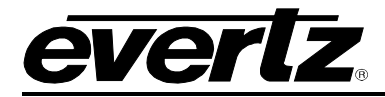

# 4. FIRMWARE UPGRADE

There are two ways to upgrade 7700S2IP-RCL firmware:

- 1. Using FTP to perform the upgrade via TCP/IP. (recommended procedure)
- 2. Using a terminal application such as *HyperTerminal* to perform the upgrade via a serial connection.

### 4.1. FTP

- 1. Open a command prompt window (in Windows: *Start/Programs/Accessories/Command Prompt*)
- 2. Enter the location of the firmware file. For example, type *cd c:\temp*.
- 3. Enter the command *ftp* followed by the 7700S2IP-RCL IP address. For example, type *ftp* –*A* 192.168.18.22.
- 4. Enter the FTP command *put* followed by the firmware file name. For example, *put* 7700S2IP-RCL.bin.
- 5. When the transfer is complete enter the FTP command: bye.
- 6. Step 5 begins the process of saving the firmware to the non-volatile flash of the 7700S2IP-RCL. The save process is displayed as a percentage on the 7700S2IP-RCL LCD. Once the process is complete, the 7700S2IP-RCL LCD again displays the product name and firmware version.
- 7. Power off the 7700S2IP-RCL.
- 8. Power on the 7700S2IP-RCL.

### 4.2. SERIAL

- 1. Power off the 7700S2IP-RCL.
- 2. Connect an adapter cable to a PC running a console or terminal application, such as Windows *HyperTerminal*, to the 7700S2IP-RCL debug/monitor port.
- 3. Configure the port settings of the terminal program as follows:

| Baud         | 115200 |
|--------------|--------|
| Parity       | no     |
| Data bits    | 8      |
| Stop bits    | 2      |
| Flow Control | None   |

- 4. Set the 7700S2IP-RCL run/upgrade jumper to the upgrade position.
- 5. Power on the 7700S2IP-RCL.
- 6. After a few moments, the prompt *PPCBOOT*> will appear. Enter the command *upload*.
- 7. Start the firmware upload on the terminal application (for instance, in *HyperTerminal* select *Transfer/Send File...*), use Xmodem as the transfer protocol, and select the firmware file. For example, 7700S2IP-RCL.bin.
- 8. Once the upload is complete the message upload okay is displayed.
- 9. Power off the 7700S2IP-RCL.
- 10. Set the 7700S2IP-RCL run/upgrade jumper to the run position.
- 11. Remove the serial adapter cable.
- 12. Power on the 7700S2IP-RCL.

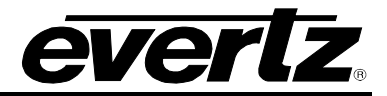

This page left intentionally blank